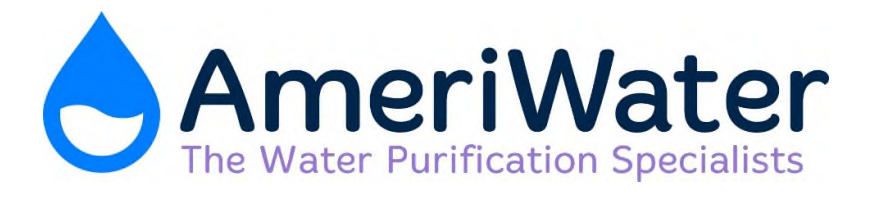

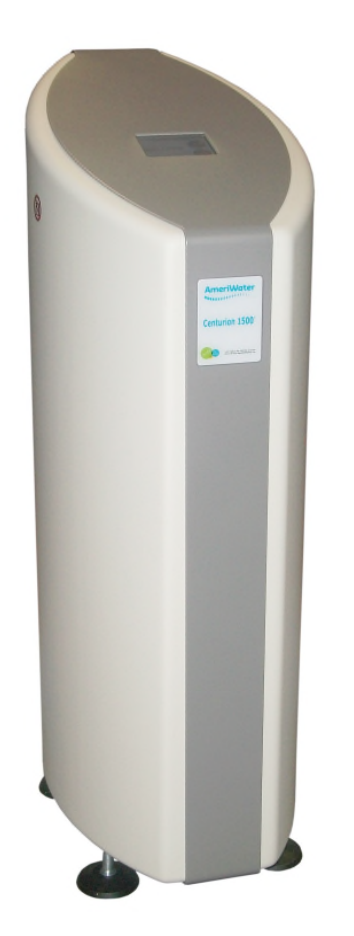

## CENTURION 1500<sup>+</sup> Chemical Cleaning & Heat Disinfection Instructions P/N 98-2013

/N 98-201 REV.D

**Table of Contents** 

| 1.0 PREFACE                                                                                            | 1                                    |
|----------------------------------------------------------------------------------------------------|--------------------------------------|
| 2.0 CONTACT US                                                                                         | 2                                    |
| 3.0 HEALTH AND SAFETY                                                                                  | 3                                    |
| 4.0 CHEMICAL CLEANING AND HEAT DISINFECTION                                                            | 4                                    |
| 4.1 EXPLANATION – WHY DOES THE UNIT REQUIRE REGULAR CLEANING/HEAT DISINFECTION         4.1.1 Frequency | 4<br>2<br>2<br>3<br>4<br>4<br>0<br>4 |
| 5.0 TROUBLESHOOTING1                                                                                   | 5                                    |
| 5.1 ALARM MESSAGES DURING CHEMICAL CLEAN & HEAT DISINFECTION                                           | 5<br>7                               |
| 6.0 MATERIAL SAFETY DATA SHEETS1                                                                       | 8                                    |
| 6.1 AMERICLEAN A                                                                                       | 8<br>:1<br>:4                        |

## **1.0 PREFACE**

Once trained and approved to do so by your Healthcare provider this detailed step by step guide will show you how to chemically clean and carry out routine heat disinfection cycles.

This guide is a supplement to the **Operating Manual**, if further information is required regarding the operation of the unit always refer back to the **Operating Manual**.

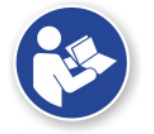

Whenever this symbol is used on the unit always refer back to the **Operating Manual**.

Please read the instructions carefully and make sure that you fully understand the information given before performing a chemical clean or carrying out a heat disinfection on the unit.

A detailed **Service & Maintenance Manual** is available and will be held by your Healthcare provider. The Service Manual provides all of the necessary information for a qualified technician to maintain and service the unit.

Details on how to install & commission the **Centurion 1500**<sup>+</sup> can be found in the supplementary **Installation & Commissioning Guide**. Installation of the unit would always be carried out by your Healthcare provider or an approved trained technician.

## $\triangle$

**WARNING:** Before operating the unit always check to see that the water and electrical connections are secure and not likely to cause a trip hazard. If you have concerns about the unit or are unsure of its operation contact your Healthcare provider for advice and assistance.

## 2.0 CONTACT US

If you require help or advice use the contact numbers below:

## AmeriWater: Tel No. 800-535-5585

(Or your local authorized AmeriWater distributor/ dealer or Healthcare provider)

## **Useful Telephone Nos.**

## Healthcare Provider:

| Tel No | .Contact Name: |
|--------|----------------|
| Tel No | .Contact Name: |

## 3.0 HEALTH AND SAFETY

#### CAUTION: Explanation of expressions

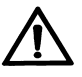

#### WARNING

This symbol is used to alert the user not to take a certain action, which if taken could cause a potential hazard and result in a serious adverse reaction, injury or even death. The warning symbol may also be used to alert the user to take a certain action avoid a potential hazard. In all cases within this document, where this symbol is used it is important that you familiarise yourself with the nature of the potential HAZARD and any action that needs to be taken. If in doubt ask your Healthcare provider.

#### Note:

A reminder or useful information that can be used to explain an action or give guidance.

#### Note:

You will not be able start a chemical clean or heat disinfection unless you have been provided with a key, the key allows you to switch the unit from normal "Processing" mode to the "CLEAN" position. Once you have been trained and approved to carry out cleans by your Healthcare provider you will be given a key. Always keep the key in a safe place when the unit is normal operation and DO NOT leave it in the key switch.

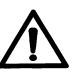

#### Warning:

Chemical cleaning of the unit **MUST** only be carried by an approved or person trained by **AmeriWater** or your Healthcare provider. **DO NOT** attempt to clean the unit if you have not been trained.

**DO NOT** use any other household cleaner to clean the unit, only use those cleaners supplied by **AmeriWater**, or your Healthcare provider or you may risk causing severe damage to the unit and its components and pose a serious risk to yourself or the person on dialysis.

If You wish to clean the unit and carry heat disinfections yourself please contact **AmeriWater** or your Healthcare provider who will provide all the necessary instructional training, approved cleaning chemicals, instruction leaflet and security key to enable the cleans to take place.

Your Healthcare provider will provide a cleaning program based on your specific requirements and frequency of dialysis.

Always refer to the material safety datasheets provided by your Healthcare provider before handling chemicals.

## 4.0 CHEMICAL CLEANING AND HEAT DISINFECTION

## 4.1 Explanation – why does the unit require regular cleaning/heat disinfection.

The process by which the unit purifies water is reverse osmosis (RO). This process uses a very fine filter, generally referred to as a membrane which removes dissolved minerals and bacteria from the water supply. Over time these impurities can build up on the surfaces of the membrane. To maximize the life of the RO membrane and to ensure the permeate quality meets the requirements for haemodialysis, regular chemical cleaning and heat disinfection of the unit is recommended to remove minerals and bacteria that may have built up on the membrane.

Both of the processes have been designed to be as simple and automatic as possible.

The display screen will guide you through the process with a series of instructions at every stage.

To avoid handling the chemicals and the risk of spillages the unit incorporates a system which automatically draws the chemical cleaning agent directly from the chemical cleaner bottle into the unit.

#### 4.1.1 Frequency

The need for cleaning and disinfection will vary from patient to patient and location and will depend on the quality of the incoming water supply. For example where a high degree of bacterial control is required regular heat disinfection is recommended. In areas where an un-softened water supply is used (i.e. has high levels of dissolved calcium and magnesium salts) it is recommended that a high and low pH chemical cleaning is carried out quarterly. A cleaning schedule when using a softened water supply may be based on a loss of flow and/or water quality. Environmental conditions may warrant more frequent cleanings of the membrane.

**Note:** Your Healthcare Provider will carryout an assessment of your water supply and provide you with a schedule for cleaning and heat disinfection. **DO NOT** carry out any additional cycles, unless you have approval by your healthcare provider that it is acceptable to do so.

4.1.2 Cleaning/disinfection chemicals

Your Healthcare provider will supply you with the necessary chemical cleaning agents suitable for your unit.

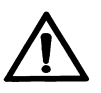

Warning: DO NOT use any other household cleaner to clean the unit, only use those cleaners supplied by AmeriWater, or your Healthcare provider or you may risk causing severe damage to the unit and its components and pose a serious risk to yourself or the person on dialysis.

4.1.3 Chemical selection guideline

AmeriClean A is a liquid based acid cleaner for descaling and iron removal.

AmeriClean B is a multi-purpose alkaline cleaner, containing sequestrants, detergents and emulsifiers for the removal of dissolved/colloidal organic compounds.

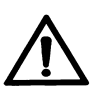

Warning: Do not use AmeriClean B while the ultra-filter is installed.

**Peracidin** contains a mixture of peracetic acid and hydrogen peroxide and is used as an effective disinfecting agent.

**Note:** Your Healthcare provider will provide a cleaning program based on your specific requirements and frequency of dialysis.

Units fitted with an ultra-filter can be sanitized with AmeriClean A or Peracidin 'in situ' during the normal chemical cleaning cycle. AmeriClean B MUST NOT be used with the ultra-filter installed.

4.1.4 Mixing Instructions for Americlean A and Americlean B

The **Americlean A** and **B** chemical cleaners are supplied in a kit (P/N 37-0006 AmeriClean A or 37-0007 AmeriClean B) containing enough cleaner for 12 cleanings and 2 bottles. The following instructions detail the method required for mixing the chemical solution for use in the cleaning. The cleaning solution will be mixed each time a cleaning of the RO membrane is required.

- 1. Locate a bottle of the desired cleaner containing the cleaning powder out of the kit. The bottle will be marked Americlean B for the high pH cleaner or Americlean A for the low pH cleaner.
- Add <u>1.5 tablespoons</u> of <u>AmeriClean A</u> powder or <u>2 tablespoons</u> of <u>AmeriClean B</u>. The label on the bottle provides information for mix volumes.

# **CAUTION:** Never Mix AmeriClean A and B. Always use different measuring devices and bottle for each cleaner solution if both a high and low pH are being conducted.

- 3. Fill the 237 ml bottle using clean water (RO or DI water is preferred when possible). Use water at 86 °F for best results. Water should not exceed 110 °F. Reinstall the lid on the bottle.
- 4. Shake the solution very well until the powder is completely dissolved.
- 5. Once the powder is dissolved in the solution completely, verify the pH of the solution. Americlean A should have a pH of 2-3 and Americlean B should have a pH of 10-11. When the pH is verified, the cleaner is ready for use.
- 6. Cleaning should be performed using the **High pH cleaner first** to remove inorganic scale and metals followed by the **Low pH cleaner second** to remove insoluble foulants following the steps described in section 4.2.
- 7. Once the cleaning is completed following the steps described in section 4.2, rinse out the bottle provided in the kit and store until next use.

## 4.2 How to carryout a chemical clean

To start the chemical cleaning routine just follow the simple on screen prompts which will guide you through every step of the sequence.

## NB: The approximate duration of the cleaning cycle is 90 minutes.

4.2.1 Chemical clean sequence

#### **Displayed Screen**

## **Operator Action/s**

Step-1

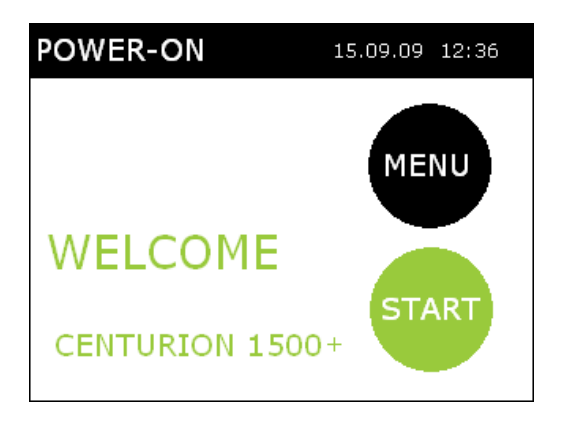

From the **"POWER-ON"** screen select **"MENU". The "USER MENU"** will be then displayed.

## Step-2

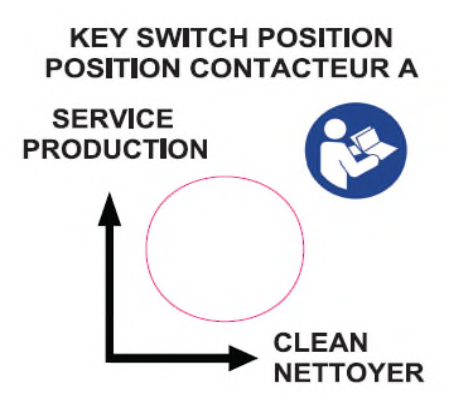

Turn the key switch on the rear of the unit to the "**CLEAN**" position. If this is not selected the unit will revert back to the "**POWER-ON**" screen if a chemical clean is attempted

## Step-3 USER MENU 15.04.12 Clean Time & Date Filter Date Product Information Engineer Menu

From the drop down USER MENU list select "CLEAN", press "ENTER" to proceed to the next step.

## Step-4

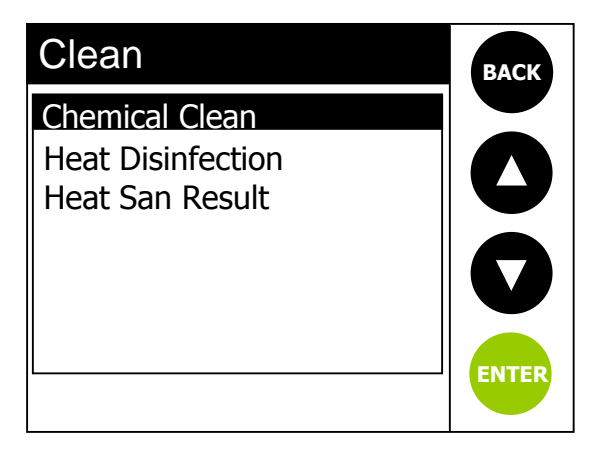

Select "Chemical Clean" from the menu listing then press the "ENTER" button.

## Step-5

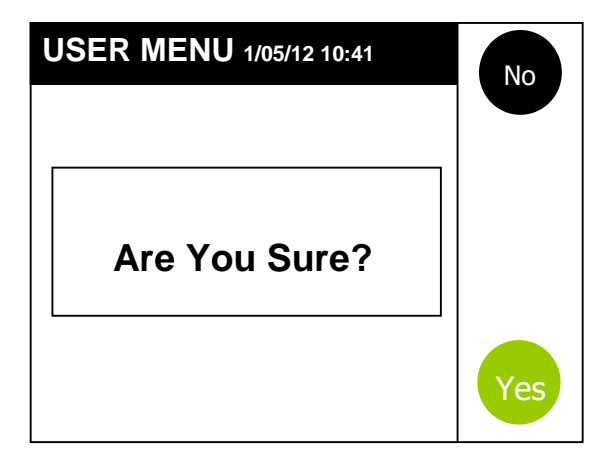

When the message "Are You Sure?" is displayed; press "YES". You will then be prompted to turn the key at the rear of the unit to the "CLEAN" position. The chemical clean routine will then start. If you select "NO" you will return to the "POWER-ON" screen.

| Cleaning |                          |  |
|----------|--------------------------|--|
|          | Cleaning<br>Tank Filling |  |
|          |                          |  |
|          | 2%                       |  |
|          | CALS                     |  |

The unit will automatically adjust the level of water in its internal tank before the chemical cleaning agent is added. This will only take a few seconds and automatically proceed to the next stage.

#### Step-7

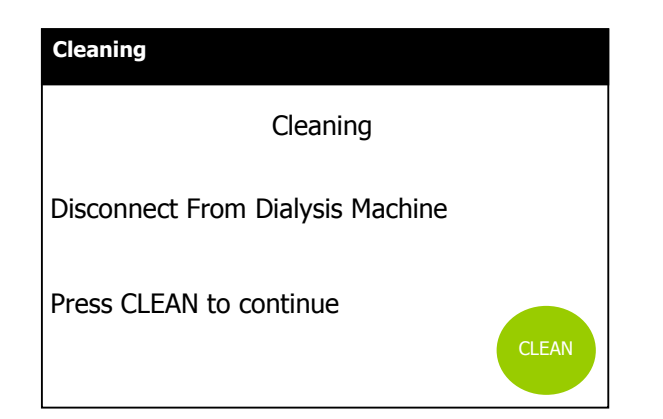

Now disconnect the external water loop from the inlet of the dialysis machine to ensure that no chemicals can be fed into the dialysis machine, Press, "CLEAN" to continue to the next step.

## Step-8

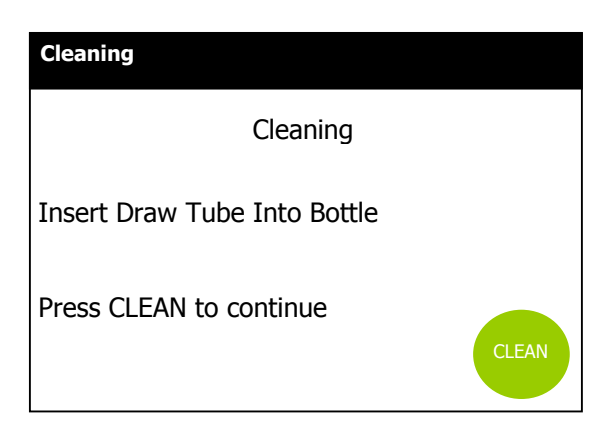

Unscrew the lid on the top of the chemical. The cleaning solution mix instructions can be found in section 4.1.4. Once the solution is made, place the 4 mm tubing connected to the "**ACID**" port at the rear of the unit into the bottle. Make sure the tube goes all the way down to the bottom. Press "**CLEAN**" to continue to the next step.

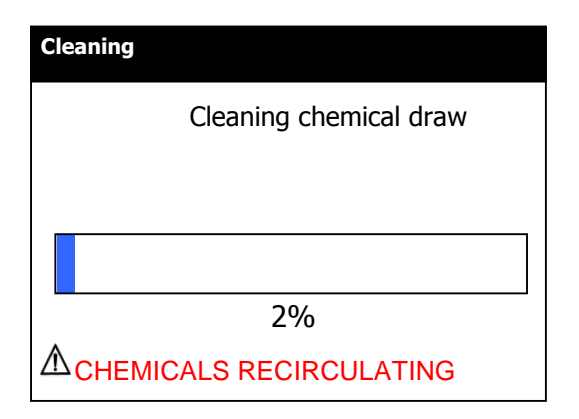

The chemical in the bottle will now be sucked into the unit. This should only take about 30-60 seconds. At the end check to make sure the bottle is empty. (It is normal for a very small amount to remain in the bottle). The unit will automatically continue to the next step.

#### Step-10

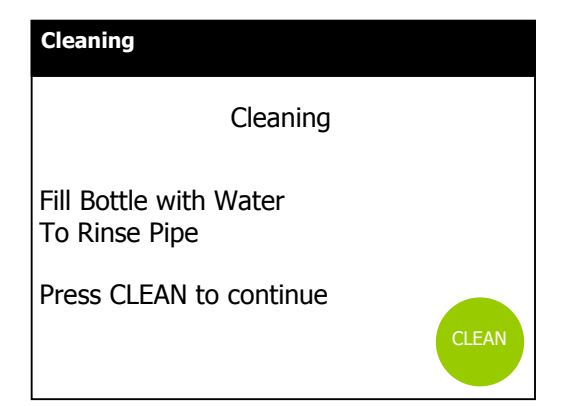

To rinse the blue tubing fill the bottle with tap water and replace the tubing back into the bottle, then press "**CLEAN**".

## Step-11

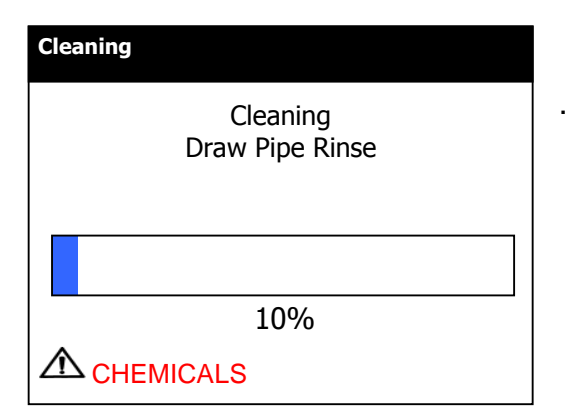

The water in the bottle will then be drawn up through the tubing to rinse it free of chemical

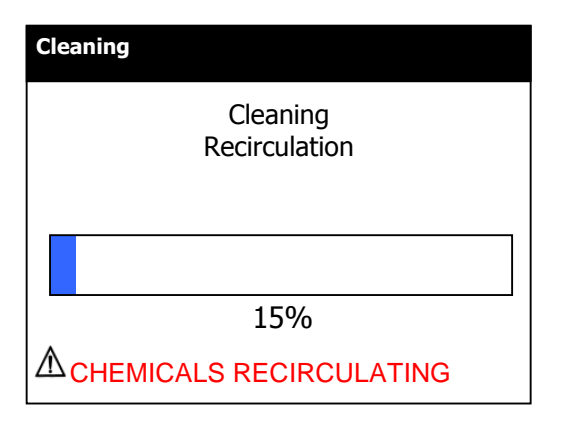

The unit will automatically recirculate the cleaning chemical for approximately 30 minutes and then carry out both high pressure and low pressure flushing cycles so don't be alarmed if the unit sounds different to normal operation.

#### Step-13

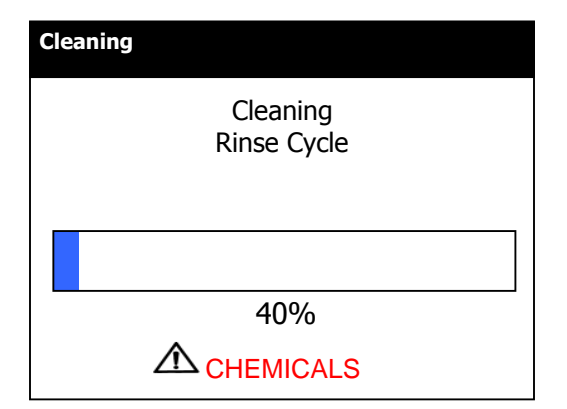

Step-14

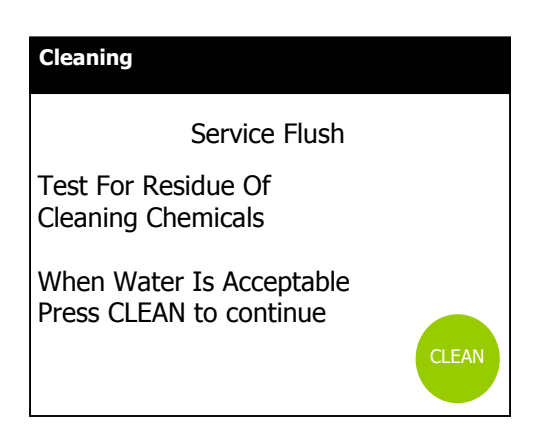

At the end of the recirculation cycle the unit will go immediately into a rinse cycle flushing the cleaning chemicals out of the unit for approximately 45 minutes

Once the unit has finished its first rinse it will then enter into the final Flush routine. During this part of the cycle the purified water should be tested using the chemical test strips supplied by your Healthcare provider. The "Service Flush" cycle lasts for 10 minutes. If the Clean button is not pressed within 10 minutes it will repeat the "Service Flush" again until the water is acceptable. If the water shows clear of chemical press the "CLEAN" button to enter the final stage of the process. If the tests still show positive leave in Flush mode until acceptable.

## $\underline{\wedge}$

#### Warning:

It is essential that the water quality is checked and free from chemicals before use and that you are satisfied it is safe to dialyse. If you are unsure about the quality of the water always seek advice from your Healthcare Provider.

If after two 10 minute flush cycles have taken place and the test for residual cleaning chemical is still unacceptable, contact your Healthcare provider or **AmeriWater** for advice. DO NOT use the unit until it is safe to do so and instructed by your Healthcare provider.

#### Step-15

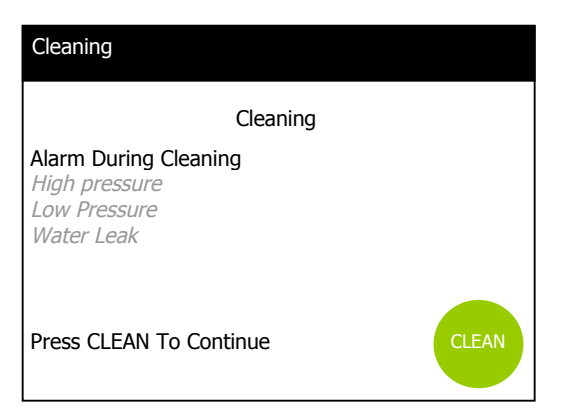

If the unit detects a fault during the chemical clean process, this alarm screen will be displayed along with a message relating to the possible fault. Pressing '**CLEAN** will resume the process if safe to do so. If pressing "**CLEAN**" does not resume the disinfection sequence, or the alarm screen keeps appearing, refer to Section 5

#### Step-16

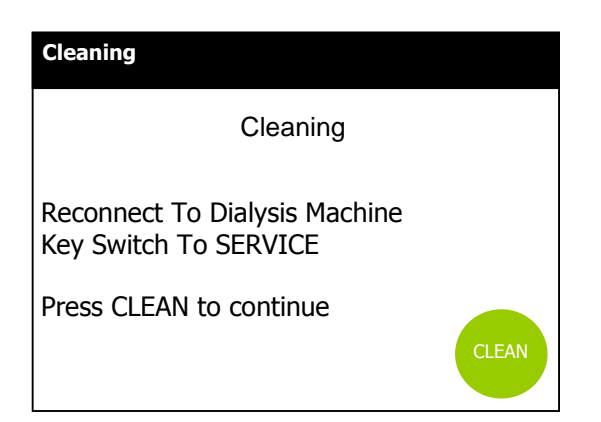

Once the water has tested clear of chemical the next step will be to reconnect the external water loop back up to the dialysis machine. Turn the key located at the rear of the unit to the "SERVICE" position. Press "CLEAN" and this should take you back to the "POWER-ON" screen ready for your next dialysis session.

## 4.3 How to carryout a heat disinfection

To start a heat disinfection routine just follow the simple on screen prompts which will guide you through every step of the sequence.

4.3.1 Heat disinfection sequence

## Step-1

## **Displayed screen**

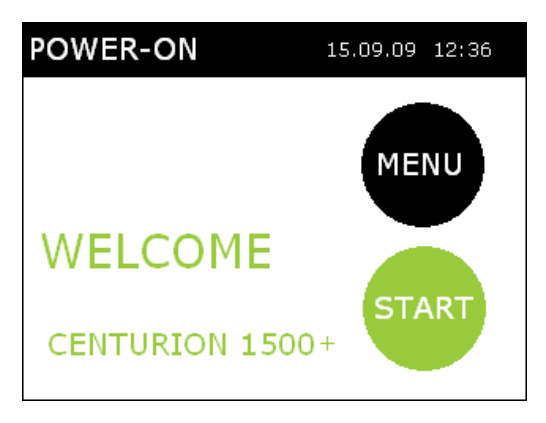

## **Operators actions/notes**

From the "**POWER-ON**" screen select "**MENU**"

Step-2

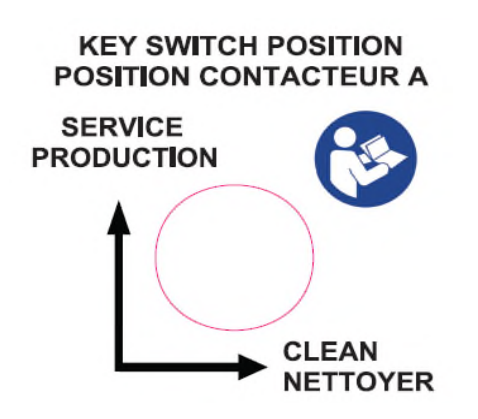

Turn the key switch on the rear of the unit to the "**CLEAN**" position. If this is not selected the unit will revert to the "**POWER-ON**" screen if a heat disinfection is attempted.

| USER MENU 15/04/12 12:36 | BACK  |
|--------------------------|-------|
| Clean                    |       |
| Time & Date              |       |
| Filter Date              |       |
| Product                  |       |
| Information              |       |
| Engineer Menu            |       |
| Settings menu            | ENTER |

Select "**CLEAN**" from the USER MENU list.

Step-4

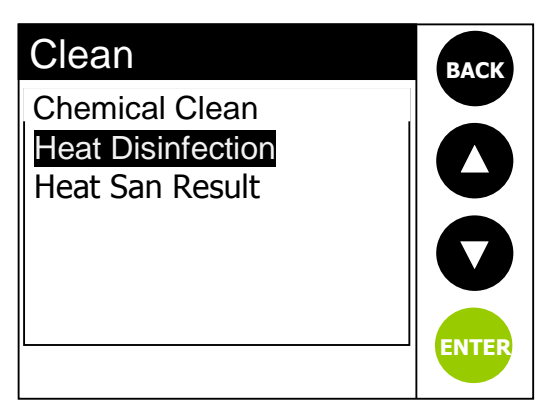

Select "Heat Disinfection" from the menu listing then press the "ENTER" button.

## Step-5

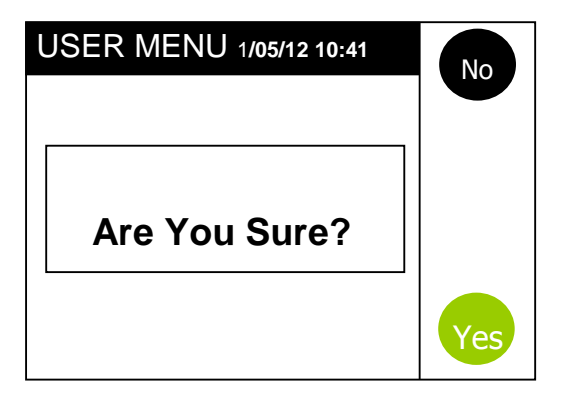

When the "**Are You Sure?**" message is displayed; press "**YES**" and the heat disinfection routine will start. If you select "**NO**" you will return to the "**POWER-ON**" screen

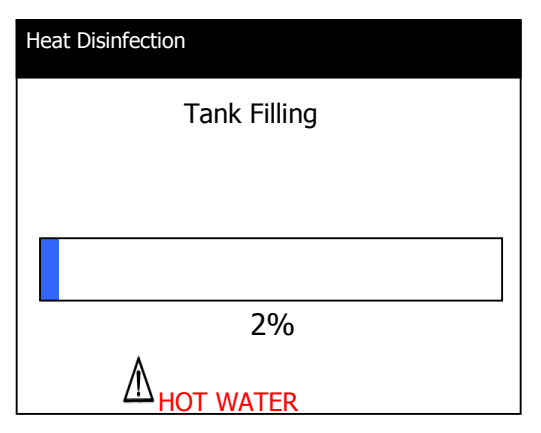

#### Step-7

| Heat Disinfection                |       |
|----------------------------------|-------|
| Heat Disinfection                |       |
| Disconnect From Dialysis Machine |       |
|                                  |       |
| Press CLEAN To Continue          |       |
|                                  | CLEAN |
|                                  |       |

## Step-8

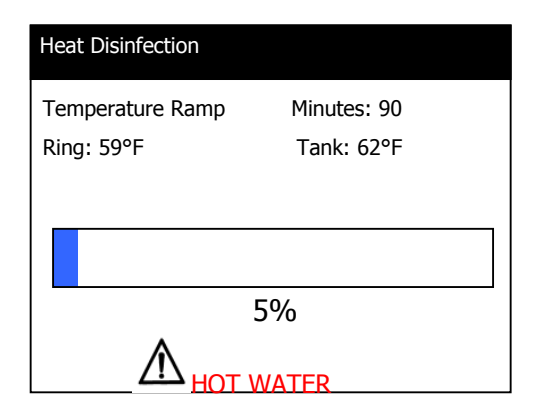

At the start of the cycle the unit's internal tank will fill with water.

The progress bar at the bottom of each screen tells you how much of the disinfection cycle has completed.

Alarm/warning messages will also be displayed.

Once the unit's internal tank has filled with the correct amount of water the following message will ask you to disconnect the distribution manifold connection from the Dialysis machine. This will stop any chance of hot water from entering the dialysis machine and possibly causing any damage.

Select "**CLEAN**" to continue to the next step.

The unit now carries out some internal safety checks. If all checks are complete, the unit will then start to heat the water up. If the unit does not reach temperature within 90 minutes the unit will revert to a rinse cycle and the alarm message "**Heatsan failure**" will be displayed.

If this should happen refer to **Trouble shooting** Section 5 of the Operating Manual

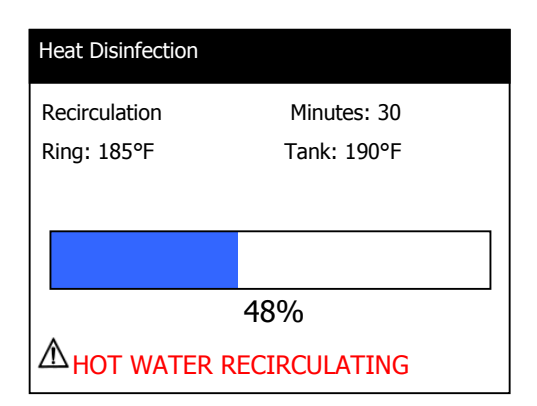

When the unit reaches disinfection temperature it will then continue to recirculate (the standard period is 30 minutes).

The temperature of the water in the unit's tank and the temperature of the water recirculating around the distribution loop is also displayed.

#### Step-10

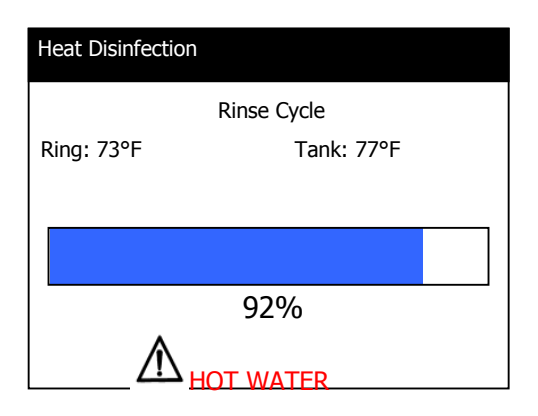

After the unit has performed its disinfection recirculation period it carries out a rinse cycle until the water temperature reaches 95°F. The unit must be 95°F or below for 10 minutes. If the temperature increases above 95°F during the rinse, the 10 minute counter will restart.

## Step-11

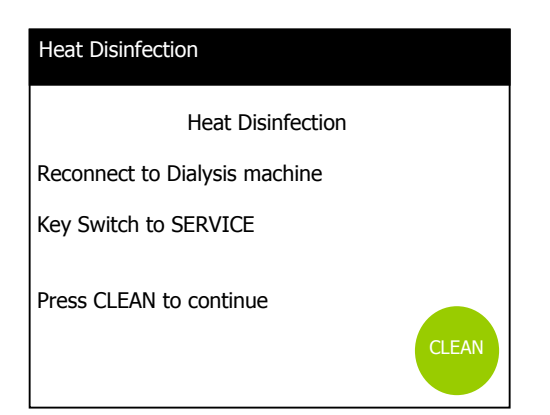

Next reconnect the distribution manifold to the inlet of the dialysis machine. Turn the key switch at the rear of the unit to the "SERVICE" position. Select **CLEAN** to continue to the next step. After this the "**POWER-ON**" state will be displayed and the message "**Heat Dis Completed**" displayed.

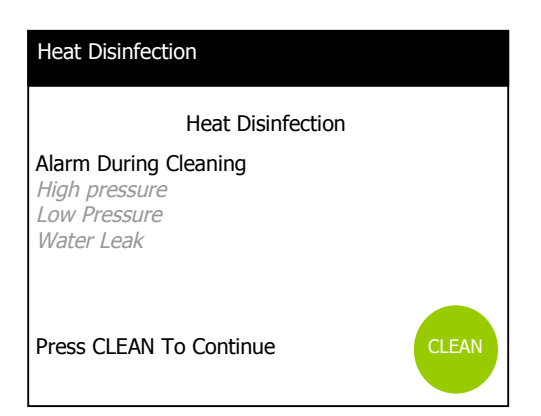

#### If the unit detects a fault during the heat disinfection process, this alarm screen will be displayed along with a message relating to the possible fault. Pressing '**CLEAN** will resume the process if safe to do so. If pressing "**CLEAN**" does not resume the disinfection sequence, or the alarm screen keeps appearing, refer to Section 5

Step-13

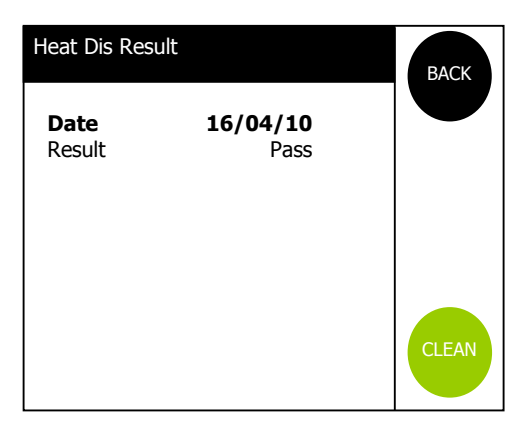

Interrogation of the *Heat Dis Result* screen (from the **Clean** menu) will show the result of the last heat disinfection together with any failure message if relevant. Refer to Section 5 **"Troubleshooting"** and contact your Healthcare provider if necessary

## 4.4 Interruption to electrical supply during the chemical clean cycle

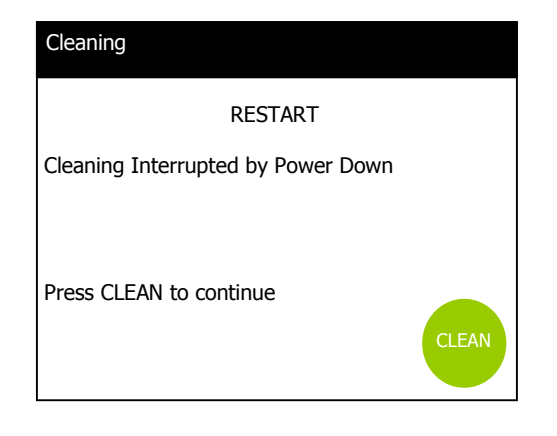

If there is an interruption in the electrical supply the chemical cleaning process will stop. Once the electrical supply is restored a text screen message "**Cleaning Interrupted by Power Down**" will be displayed. Press "CLEAN" to continue. This is to ensure that the unit is fully rinsed free of chemical before further dialysis can take place.

## $\triangle$

#### Warning:

Once started the chemical cleaning process has to be completed. If there is an interruption the program resumes from the point where the interruption took place. This is to ensure the unit is rinsed free of any chemical residues.

## 5.0 TROUBLESHOOTING

| 5.1 | Alarm | messages | during | Chemical | clean | & Heat | Disinfection |
|-----|-------|----------|--------|----------|-------|--------|--------------|
|-----|-------|----------|--------|----------|-------|--------|--------------|

| Displayed Message or<br>notification | Reason                                                                                                    | Checks                                                                                                    | Proposed<br>Actions                                                                                                    |
|--------------------------------------|----------------------------------------------------------------------------------------------------|----------------------------------------------------------------------------------------------------|----------------------------------------------------------------------------------------------------|
|                                      |                                                                                                    |                                                                                                    |                                                                                                    |
| "Under<br>Temperature"               | During the disinfection<br>recirculation period the<br>minimum programmed<br>temperature required<br>for disinfection was<br>not achieved. | <ol> <li>The fault may<br/>lie with the<br/>internal heater,<br/>circulating pump<br/>or temperature<br/>sensor/s, checks<br/>on these<br/>components can<br/>only be carried<br/>out by your<br/>Healthcare<br/>Provider.</li> <li>As a<br/>precaution<br/>ensure the<br/>ambient room<br/>temperature or<br/>feedwater<br/>temperature has<br/>not altered since<br/>the last heat<br/>disinfection.</li> </ol> | 1. Inform your<br>Healthcare<br>provider of the<br>fault. The unit<br>can still be used<br>but the fault must<br>be investigated<br>prior to the next<br>planned heat<br>disinfection.                                                                                                    |
| (High Pressure"                      | The unit has detected<br>an unsafe operating<br>pressure.                                                                                  | 1. There are no<br>checks to make,<br>simply switch the<br>unit off using the<br>switch at the<br>rear and turn off<br>the water supply.                                                                                                    | <b>1. DO NOT</b> try to<br>run the unit in this<br>condition, contact<br>your Healthcare<br>provider for<br>assistance.                                                                                                    |
| € "Low Pressure"                     | The unit has detected<br>insufficient pressure to<br>operate.                                                                              | <ol> <li>Check that the feedwater is still flowing.</li> <li>Check that there are no leaks.</li> <li>Check for any other messages on the display.</li> </ol>                                                                                                    | 1. If the checks<br>do not show any<br>problems, press<br>the "Start" button<br>after a few<br>minutes, if the<br>pressure in unit<br>has returned to<br>normal the unit<br>will run. If the<br>message returns<br>then switch the<br>unit off, turn off<br>the water supply<br>and contact your<br>Healthcare<br>provider for<br>advice. |

| "Water Leak"       | The leak detector in<br>the bottom of the unit<br>has detected water.<br>The unit will stop<br>running and the<br>buzzer will sound.                                             | <ol> <li>The unit has<br/>developed an<br/>internal leak,<br/>check that the<br/>unit is upright<br/>and level and<br/>has not been<br/>recently toppled<br/>or knocked.</li> <li>Check to see<br/>if water is<br/>leaking from the<br/>unit at a<br/>constant rate.</li> </ol>                                                                                                    | 1. If the unit has<br>been toppled<br>some water may<br>have overflowed<br>from the internal<br>water break tank.<br>Drain the water<br>off from the unit.<br>At the front<br>underside of the<br>unit is a black<br>drain plug,<br>unscrew the plug<br>and let any water<br>drain from the<br>unit Then press |
|--------------------|----------------------------------------------------------------------------------------------------|----------------------------------------------------------------------------------------------------|----------------------------------------------------------------------------------------------------|
|                    |                                                                                                    |                                                                                                    | <ul> <li>"START".</li> <li>2. If draining the unit does not clear the message call your Healthcare provider.</li> <li>3. If the unit is losing a lot of water turn of the water supply and call you Healthcare provider.</li> </ul>                                                                            |
| "Over Temperature" | During heat<br>disinfection the unit<br>has detected a<br>temperature of the<br>circulating water that<br>is above the maximum<br>limit and has aborted<br>the cycle for safety. | <ol> <li>The fault may<br/>lie with the heater,<br/>circulating pump<br/>or one of the<br/>temperature<br/>sensors. Only your<br/>Healthcare<br/>provider can check<br/>these items.</li> <li>To help check<br/>to make sure that<br/>the unit's<br/>ventilation fan is<br/>not obstructed or<br/>the unit covered<br/>by anything and<br/>placed in a well<br/>ventilated area at<br/>ambient<br/>temperature away<br/>from any heat<br/>sources.</li> </ol> | immediately.<br>1. Advise your<br>Healthcare<br>Provider<br>immediately, do<br>not try to carry<br>out another heat<br>disinfection cycle.                                                                                                    |

| Cleaning interrupted<br>by power down" | This is an advisory<br>message to indicate<br>the loss of power.<br>Once the electrical<br>supply is restored the<br>"CLEAN" button will<br>need to be pressed to<br>continue the chemical<br>clean. Refer to Section<br>4.4 | <ol> <li>Check that the<br/>mains power<br/>lead is securely<br/>attached and not<br/>prone to being a<br/>trip hazard.</li> <li>Enquire if your<br/>electricity<br/>supplier has had<br/>a power down.</li> <li>Check your<br/>household<br/>isolation device.</li> </ol> | 1. If the unit has<br>successfully<br>completed its<br>clean and the the<br>power supply<br>appears normal<br>then monitor the<br>situation but<br>report to your<br>Healthcare<br>provider should it<br>happen again. |
|----------------------------------------|----------------------------------------------------------------------------------------------------|----------------------------------------------------------------------------------------------------|----------------------------------------------------------------------------------------------------|
| "Water Loss"                           | This message will be<br>displayed if the unit<br>has detected a water<br>loss (due to a possible<br>leak) during<br>recirculation.                                                                                           | <ol> <li>Check that<br/>water has not<br/>been taken from<br/>the external<br/>loop.</li> <li>Refer to<br/>checks under<br/>"Water Leak"</li> </ol>                                                                                                    | 1. Refer to<br>actions under<br>"Water Leak"                                                                                                    |

## 5.2 Sample Port/ Quick Disconnection Disinfection Procedure

Environmental conditions may warrant a monthly spot disinfection of the stainless steel sampling port and quick disconnect fitting on the product discharge manifold for the Centurion 1500+. The following steps may be followed if a disinfection is needed.

**STEP 1.** Disconnect the Centurion from any dialysis machines.

**STEP 2.** Wipe down the outside of the sample port and quick disconnect fitting with an alcohol swap.

**STEP 3.** Using a syringe, fill the inside of the sample port with a small amount of isopropyl alcohol. Allow the solution to dwell for about 1 minute. Residual heat in the sample port during the heat disinfection cycle helps kill bacteria that may form inside the sample port

**STEP 4.** While the Centurion is running, let water run out of the port for a short period of time before taking samples to ensure there is no alcohol contamination in the sample taken.

**STEP 5.** Attach the system back to the dialysis machine and return to operation.

## 6.0 Material Safety Data Sheets

## 6.1 AmeriClean A

| serven z+ Hansin(s) in                                                                                                    | entrication                                                                     |                                                                                                    |                                                                                                    |                                                                                                    |
|----------------------------------------------------------------------------------------------------|---------------------------------------------------------------------------------|----------------------------------------------------------------------------------------------------|----------------------------------------------------------------------------------------------------|----------------------------------------------------------------------------------------------------|
|                                                                                                    |                                                                                 | Other Limits                                                                                                    |                                                                                                    |                                                                                                    |
| Hazandous Components                                                                                                    | s (Specific Chemical Ident                                                      | tity: Common Neme(s)) OSHA PELA                                                                                                    | CGIH TLV Recommended                                                                                                    | % (optional)                                                                                                    |
| This product is a                                                                                                    | proprietary formu                                                               | lation of generally available                                                                                                    | le chemical ingredients.                                                                                                    |                                                                                                    |
| Complying with 2                                                                                                    | 29 CFR 1910,1200                                                                | (d), each ingredient in this                                                                                                    | formulation has been re-                                                                                                    | viewed with the "Guide                                                                                          |
| to Occupational                                                                                                    | Exposure Values -                                                               | 2012" published by ACGIH                                                                                                    | . Only the following ingre                                                                                                    | dients have listed                                                                                              |
| occupational exp                                                                                                    | osure values, and                                                               | can be considered potenti                                                                                                    | ially hazardous:                                                                                                    |                                                                                                    |
|                                                                                                    | 1                                                                               | NONE OF THE INGREDIENT                                                                                                    | S ARE LISTED AS HAZARD                                                                                                    | OUS                                                                                                    |
| Label elements                                                                                                    | Signal Word                                                                     | tazant(a) not otherwise classified (HM                                                                                                    | OC) Supplemental Informati                                                                                                    | on Hazardous Statement                                                                                          |
| (٢)                                                                                                    | Warning                                                                         | Noné Known,                                                                                                    | None.                                                                                                    | Causes skin imitation.<br>Causes serious eye damage.                                                            |
| Section 3 - Composition                                                                                                    | n/information on ingred                                                         | ients                                                                                                    |                                                                                                    | Concerned and the second second second second second second second second second second second second second se |
| Hatardous Components                                                                                                    | s (Specific Chemical Iden                                                       | tity: Common Name(s)) CISHA PEL A                                                                                                    | CGIH TLV Recommended                                                                                                    | S (optional)                                                                                                    |
| This product is a                                                                                                    | proprietary formu                                                               | lation of generally availabl                                                                                                    | e chemical ingredients.                                                                                                    |                                                                                                    |
| Complying with 2                                                                                                    | 29 CFR 1910,1200                                                                | (d), each ingredient in this                                                                                                    | formulation has been re-                                                                                                    | viewed with the "Guide                                                                                          |
| to Occupational                                                                                                    | Exposure Values -                                                               | 2012" published by ACGIH                                                                                                    | . Only the following ingre                                                                                                    | dients have listed                                                                                              |
| occupational exp                                                                                                    | osure values, and                                                               | can be considered potenti                                                                                                    | ally hazardous:                                                                                                    |                                                                                                    |
|                                                                                                    |                                                                                 |                                                                                                    |                                                                                                    | 1                                                                                                    |
|                                                                                                    |                                                                                 | And the second second second second second                                                                                                   | a distant in the second second second second second                                                                                    |                                                                                                    |
|                                                                                                    | 1                                                                               | NONE OF THE INGREDIENT                                                                                                    | S ARE LISTED AS HAZARD                                                                                                    | ous                                                                                                    |
| Section 4, First-aid mer                                                                                                    | taures                                                                          | NONE OF THE INGREDIENT                                                                                                    | S ARE LISTED AS HAZARD                                                                                                    | OUS                                                                                                    |
| Section 4, First-aid mer<br>Route(s) of Entry:                                                                                                    | saures<br>Inhalation?                                                           | NONE OF THE INGREDIENT:                                                                                                    | S ARE LISTED AS HAZARD                                                                                                    | ous                                                                                                    |
| Section 4. First-sid mer<br>Route(s) of Entry:<br>Health Hazants (Acute<br>irritation, Ingestior                                                                    | Inhalation?<br>Inhalation?<br>and Chronic) E<br>1: May cause gastroi            | Stin?<br>Stin?<br>Ye Contact: May cause burns<br>intestinal irritation. Inhalatior                                                           | S ARE LISTED AS HAZARD<br>ingestion?<br>Skin contact: Prolonged co<br>May cause irritation of air                                      | OUS<br>ntact may cause mild<br>ways.                                                                            |
| Section 4, First-eid mer<br>Route(s) of Entry:<br>Health Hazards (Acute<br>irritation, Ingestior<br>Cardinogenicity:                                                | Inhalation?<br>Inhalation?<br>and Chronic) I<br>1: May cause gastroi<br>NTP?    | Stin?<br>Stin?<br>Ye Contact: May cause burns<br>intestinal irritation. Inhalation<br>IARC Monographs?                                       | S ARE LISTED AS HAZARD<br>Ingestion?<br>Skin contact: Prolonged co<br>May cause irritation of air<br>OSHA Regulated?                   | OUS<br>ntact may cause mild<br>ways.                                                                            |
| Section 4. First-eid met<br>Route(s) of Entry:<br>Health Hazards (Acute<br>Inritation, Ingestior<br>Cardinogenicity:                                                | inhalation?<br>and Chronic) E<br>n: May cause gastroi<br>NTP?<br>NO             | Stin?<br>Stin?<br>Ye Contact: May cause burns<br>intestinal irritation. Inhalation<br>IARC Monographs?<br>NO                                 | S ARE LISTED AS HAZARD<br>Ingestion?<br>Skin contact: Prolonged co<br>May cause irritation of air<br>OSHA Regulated?<br>NO             | OUS<br>ntact may cause mild<br>ways.                                                                            |
| Section 4. First-aid mer<br>Route(s) of Entry:<br>Health Hazards (Acute<br>Initiation, Ingestion<br>Cardinogenicity:<br>Signs and Symptoms of                       | Inhalation?<br>and Chronic) I<br>n: May cause gastroi<br>NTP?<br>NO<br>Exposure | Skin?<br>Skin?<br>Ye Contact: May cause burns<br>Intestinal irritation. Inhalation<br>IARC Monographs?<br>NO                                 | S ARE LISTED AS HAZARD<br>Ingestion?<br>Skin contact: Prolonged co<br>May cause irritation of air<br>OSHA Regulated?<br>NO             | OUS<br>ntact may cause mild<br>ways.                                                                            |
| Section 4. First-aid mer<br>Route(s) of Entry:<br>Health Hazards (Acute<br>Inritation. Ingestion<br>Cardinogenicity:<br>Signs and Symptoms of<br>Irritation and bui | Inhalation?<br>and Chronic) E<br>NTP?<br>NO<br>Exposure<br>rning of eyes, skin, | Skin?<br>Skin?<br>Eye Contact: May cause burns<br>intestinal irritation. Inhalation<br>IARC Monographs?<br>NO<br>digestive or respiratory tr | S ARE LISTED AS HAZARD<br>Ingestion?<br>: Skin contact: Prolonged co<br>: May cause irritation of air<br>OSHA Regulated?<br>NO<br>act. | OUS<br>ntact may cause mild<br>ways.                                                                            |

| Emergency ar        | nd First Aid Procedures                       |                                                   |                                                                  |                                                                  |
|---------------------|-----------------------------------------------|---------------------------------------------------|------------------------------------------------------------------|------------------------------------------------------------------|
| Eyes and subject to | skin - flush eyes wit<br>fresh air. Ingestion | h excess water for 15 n<br>- rinse mouth and thro | nin. Wash from skin with soa<br>pat. Drink water or milk. In all | p and water. Inhaled - Remove<br>cases, call or see a physician. |
| Carting E . Ei      | a fishting massurer                           |                                                   |                                                                  |                                                                  |
| Each Point /L       | lethod (Ired)                                 | (Elemmeble Limite)                                | 151                                                              | he.                                                              |
| N                   | ot Flammable                                  | Not Hammable                                      | NA                                                               | NA                                                               |
| Extinguishing       | Media<br>No Res                               | strictions                                        |                                                                  |                                                                  |
| Special Fire Fi     | ghting Procedures<br>Persor                   | is exposed to products                            | of combustion should wear                                        |                                                                  |
|                     | self-co                                       | ntained breathing appa                            | aratus and full protective equ                                   | ipment.                                                          |
| Unusual Fire a      | and Explosion Hazards                         |                                                   |                                                                  |                                                                  |
|                     | None                                          | nown.                                             |                                                                  |                                                                  |
| Section 6 - Ac      | cidental release measures                     |                                                   |                                                                  |                                                                  |
| Steps to Be Ta      | aken in Case Material is Rel                  | eased or Spilled                                  |                                                                  |                                                                  |
| Sweep up            | spilled materials. F                          | lush ground or surface                            | s with water.                                                    |                                                                  |
| Waste Dispos        | al Method                                     |                                                   |                                                                  |                                                                  |
| Follow no           | rmal chemical wast                            | e disposal procedure e                            | ither as a powder or dissolve                                    | d                                                                |
| in water a          | and disposed as a lic                         | luid.                                             |                                                                  |                                                                  |
| Section 7-Ha        | andling and Storage                           |                                                   |                                                                  |                                                                  |
| Precautions to      | o Be Taken in Handling and                    | Storing                                           |                                                                  |                                                                  |
|                     | Store in co                                   | ol location away from:                            | sunlight.                                                        |                                                                  |
| Other Precau        | Avoid dust                                    | and contact. Wear pro                             | tective equipment if possible                                    | a.                                                               |
| Respiratory P       | rotection (Specific Type)<br>Use NIOSI        | Happroved respirator i                            | f conditions warrant.                                            |                                                                  |
| Ventilation         | Local Exhaust<br>Use in we                    | Il-ventilated areas.                              | Special<br>Additional ventilation for                            | or handling large volumes.                                       |
|                     | Mechanical (General)                          | NA                                                | Other NA                                                         |                                                                  |
| Section 8 - Ex      | posure controls/personal                      | protection                                        |                                                                  |                                                                  |
| Protective Glo      | oves                                          |                                                   | Eye Protection                                                   |                                                                  |
| Water im            | penetrable gloves t                           | hat can be washed.                                | Chemical safety goggles                                          | recommendable.                                                   |
| Other Protect       | ive Clothing or Equipment                     |                                                   |                                                                  |                                                                  |
| Work ove            | ralls would prevent                           | contamination of stree                            | et clothes.                                                      |                                                                  |
| Work/Hygieni        | ic Practices                                  |                                                   |                                                                  |                                                                  |
| Wash glov           | ves and hands befor                           | re touching anything el                           | se.                                                              |                                                                  |
| Section 9 - Ph      | rysical and chemical prope                    | rties                                             |                                                                  |                                                                  |
| Boiling Point       |                                               | NA                                                | Specific Gravity (H <sub>2</sub> 0=1)                            | NA                                                               |
| Vapor Pressu        | re (mm Hg.)                                   | NA                                                | Melting Point                                                    | >200°C                                                           |
| Vapor Density       | (AIR= 1)                                      | NA                                                | Evaporation Rate<br>(Butyl Acetate= 1)                           | NA                                                               |
| Solubility in W     | Vater                                         |                                                   |                                                                  |                                                                  |
|                     | Compl                                         | etely Soluble.                                    |                                                                  |                                                                  |
| Appearance a        | nd Odor                                       |                                                   |                                                                  |                                                                  |
|                     | Colorly                                       | ess to slightly tan now                           | er with slight odor                                              |                                                                  |
|                     | COIOTR                                        | ess to suBurily ran bowd                          | er mar signe ouor.                                               |                                                                  |

| Section 10 - Stab                     | ility and reactivity                           |                 |                                                   |  |
|---------------------------------------|------------------------------------------------|-----------------|---------------------------------------------------|--|
| Stability                             | Unstable                                       |                 | Conditions to Avoid<br>Avoid heat and direct sun. |  |
|                                       | Stable                                         | x               |                                                   |  |
| Incompatibility (Ma<br>Acidic mixture | atenals to Avoid)<br>e. incompatible with alka | line materials. |                                                   |  |
| Hazardous Decomp                      | position or Byproducts                         |                 |                                                   |  |

No known hazardous byproducts.

| Hazardous<br>Polymerization | May Occur        |   | Conditions to Avoid<br>NA |
|-----------------------------|------------------|---|---------------------------|
|                             | Will Not Occur   | x |                           |
| Section 11 - Toxicolog      | ical information |   |                           |

Oral LD 50 (Rats): >10,500 mg/kg

#### Section 12 - Ecological Information

This powder cleaner is water soluble to give a mildly acidic solution. In natural waters and soil, it will be neutralized by natural pH buffer. It contains no toxic ingredients.

#### Section 13 - Disposal considerations

Poses no acute toxicological properties that would require special handling, other than good hygienic practices.

#### Section 14 - Transportation information

DOT Hazardous Classification

Not considered hazardous by the U.S. Department of Transportation (DOT)

#### TDG Canadian Transportation-

Not considered hazardous by the U.S. Department of Transportation (DOT)

#### International Transportation

Product has no UN number, and is not regulated under international rail, road, water or air transportation.

#### Section 15 - Regulatory Information

HMIS: Health=2 Fire=0 Reactivity=0 P=None

#### Section 16 - Other Information

This SDS is provided as an information resource only. The buyer assumes all responsibility for using and handling the product. In accordance with applicable federal, state and local regulations.

## 6.2 AmeriClean B

| Section 2 - Hazaro(s) IO                       | entrication                        |                                                                    |                                                           |                                                       |
|------------------------------------------------|------------------------------------|--------------------------------------------------------------------|-----------------------------------------------------------|-------------------------------------------------------|
|                                                |                                    | Other Limits                                                       |                                                           |                                                       |
| Hazardous Components                           | (Specific Chemical Ide             | entity: Common Name(s)) OSHA PEL A                                 | CIGIH TLV Recommended                                     | % (optional)                                          |
| This product is a                              | proprietary form                   | nulation of generally available                                    | e chemical ingredients.                                   |                                                       |
| Complying with 2                               | 29 CFR 1910.120                    | 0 (d), each ingredient in this                                     | formulation has been r                                    | reviewed with the "Guide                              |
| to Occupational                                | Exposure Values                    | - 2012" published by ACGIH                                         |                                                           |                                                       |
|                                                |                                    | NONE OF THE INGREDIENT                                             | S ARE LISTED AS HAZAR                                     | DOUS                                                  |
| Label elemients                                | Signal Word                        | Hezard(s) not otherwise classified (HN                             | OC) Supplemental Inform                                   | ation Hazardous Statement                             |
| (٢)                                            | Warning                            | None Known.                                                        | None.                                                     | Causes skin irritation.<br>Causes serious eye damage. |
| Section 3 - Composition                        | /information on ingr               | edients                                                            |                                                           |                                                       |
| Hazerdous Components                           | (Specific Chemical Ide             | entity: Common Name(s)) OSHA FELA                                  | CGIH TLV Recommended                                      | % (options)                                           |
| This product is a                              | proprietary form                   | nulation of generally availab                                      | e chemical ingredients.                                   |                                                       |
| Complying with 2                               | 29 CFR 1910.120                    | 0 (d), each ingredient in this                                     | formulation has been r                                    | reviewed with the "Guide                              |
| to Occupational I                              | Exposure Values                    | - 2012" published by ACGIH                                         | +                                                         |                                                       |
|                                                |                                    | NONE OF THE INGREDIENT                                             | S ARE LISTED AS HAZAR                                     | DOUS                                                  |
| Section 4, First-aid mea                       | esures                             |                                                                    |                                                           |                                                       |
| Route(s) of Entry:                             | Inhalation?                        | Skint                                                              | Ingestion?                                                |                                                       |
| Health Hazards (Acute<br>irritation. Ingestion | ond Chronic)<br>1: May cause gastr | Eye Contact: May cause burns<br>ointestinal irritation. Inhalation | . Skin contact: Prolonged<br>I: May cause irritation of a | contact may cause<br>airways.                         |
| Carcinogenicity:                               | NTFT                               | IARC Monographs?                                                   | OSHA Regulated?                                           |                                                       |
|                                                | NO                                 | NO                                                                 | N                                                         | 0                                                     |
| Signs and Symptoms of                          | Exposure                           |                                                                    |                                                           |                                                       |
| Irritation and bur                             | ming of eyes, ski                  | n, or respiratory tract.                                           |                                                           |                                                       |
| Medical Conditions<br>Generally Aggravated b   | y Exposure                         | Asthma, expose                                                     | d wounds.                                                 |                                                       |

| Emergency an    | nd First Aid Procedures      |                                     |                                        |                                 |  |  |
|-----------------|------------------------------|-------------------------------------|----------------------------------------|---------------------------------|--|--|
| Eyes and s      | kin - flush eyes with e      | xcess water for 15 minute           | es. Wash from skin with soap and       | water. Inhaled -                |  |  |
| Remove su       | bject to fresh air. Ing      | estion - rinse mouth and            | throat. Drink water or milk. In all    | cases, call or see a physician. |  |  |
| Section 5 - Fir | re-fighting measures         |                                     |                                        |                                 |  |  |
| Flash Point (N  | Aethod Used)<br>ot Flammable | (Flammable Limits)<br>Not Flammable | LEL<br>NA                              | LEL<br>NA                       |  |  |
| Extinguishing   | Media No Re:                 | strictions                          |                                        |                                 |  |  |
| Special Fire Fi | ghting Procedures            |                                     |                                        |                                 |  |  |
|                 | Persor                       | ns exposed to products              | of combustion should wear              |                                 |  |  |
|                 | self-co                      | ontained breathing app              | aratus and full protective equi        | ipment.                         |  |  |
| Unusual Fire a  | and Explosion Hazards        |                                     |                                        |                                 |  |  |
|                 | None                         | known.                              |                                        |                                 |  |  |
| Section 6 - Ac  | cidental release measure     | 5                                   |                                        |                                 |  |  |
| Steps to Be To  | aken in Case Material is Rel | leased or Spilled                   |                                        |                                 |  |  |
| Sweep up        | spilled material. Fl         | ush ground or surfaces              | with water.                            |                                 |  |  |
|                 |                              |                                     |                                        |                                 |  |  |
| Waste Dispos    | al Method                    |                                     |                                        |                                 |  |  |
| Follow no       | rmal chemical wast           | te disposal procedure e             | ither as a powder or dissolved         | in water                        |  |  |
| and dispo       | se as liquid.                |                                     |                                        |                                 |  |  |
| Section 7 - Ha  | andling and Storage          |                                     |                                        |                                 |  |  |
| Precautions to  | o Be Taken in Handling and   | Storine                             |                                        |                                 |  |  |
|                 | Store in co                  | ol location away from               | sunlight                               |                                 |  |  |
| Other Precent   | tions                        | in the case of a start of the start | See Bree                               |                                 |  |  |
| outor riculu    | Avoid dust                   | and contact. Wear pro               | ntertive equipment if possible         |                                 |  |  |
|                 | and a local state of         | and contact. Wear pro               | receive equipment in possible          | •                               |  |  |
| Respiratory P   | I lee NIOSI                  | approved receivator                 | f conditions warrant                   |                                 |  |  |
|                 | USE NICOI                    | approved respirator i               | r conditions warrant.                  |                                 |  |  |
| Ventilation     | Local Exhaust                |                                     | Special                                |                                 |  |  |
|                 | Use in we                    | li-ventilated areas.                |                                        |                                 |  |  |
|                 | Mechanical (General)         |                                     | Other                                  |                                 |  |  |
|                 |                              | NA                                  | NA                                     |                                 |  |  |
| Section 8 - Ex  | posure controls/personal     | protection                          |                                        |                                 |  |  |
| Protective Glo  | oves                         |                                     | Eye Protection                         |                                 |  |  |
| Water im        | penetrable gloves t          | hat can be washed.                  | Chemical safety goggles                | recommendable.                  |  |  |
| Other Protect   | ive Clothing or Equipment    |                                     |                                        |                                 |  |  |
| Work ove        | ralls would prevent          | contamination of stre               | et clothes.                            |                                 |  |  |
| Work/Hygieni    | ic Practices                 |                                     |                                        |                                 |  |  |
| Wash glow       | ves and hands befor          | re touching anything el             | se.                                    |                                 |  |  |
| Section 9 - Ph  | sical and chemical prope     | erties                              |                                        |                                 |  |  |
| Boiling Point   |                              | NA                                  | Specific Gravity (H <sub>2</sub> 0=1)  | NA                              |  |  |
| Vance Drawn     | ra (mm Hal)                  | NA                                  | Matting Dejet                          |                                 |  |  |
| vapor Pressu    | re (mm HE-)                  |                                     | menne Forte                            |                                 |  |  |
|                 |                              |                                     |                                        | >100°C                          |  |  |
| Vapor Density   | por Density (AIR= 1) NA      |                                     | Evaporation Rate<br>(Butyl Acetate= 1) | NA                              |  |  |
| Solubility in W | Vater                        |                                     |                                        |                                 |  |  |
|                 | Compl                        | etely Soluble.                      |                                        |                                 |  |  |
| Increase of     | and Orbot                    |                                     |                                        |                                 |  |  |
| -ppcontrace o   | Colorie                      | ess to slightly tan powe            | ler with slight odor.                  |                                 |  |  |

| Section 10 - Stabilit           | y and reactivity     |   |                                                             |  |
|---------------------------------|----------------------|---|-------------------------------------------------------------|--|
| Stability                       | Unstable             |   | Conditions to Avoid<br>Avoid moisture, heat and direct sun. |  |
|                                 | Stable               | x |                                                             |  |
| Incompatibility (Moter          | nais to Avoid)       |   |                                                             |  |
| Acids (produces                 | carbon dioxide gas). |   |                                                             |  |
| Hazardous Decomposi             | tion or Byproducts   |   |                                                             |  |
| No known hazar                  | dous products.       |   |                                                             |  |
| Hazardous                       | May Occur            | 1 | Conditions to Avoid                                         |  |
| Polymerization                  |                      |   | NA                                                          |  |
|                                 | Will Not Occur       | x |                                                             |  |
| Section 11 - Toxicolog          | pical information    |   |                                                             |  |
| Oral LD <sub>50</sub> (Rats): > | 26,900 mg/kg         |   |                                                             |  |

#### Section 12 - Ecological Information

This powder cleaner is water soluble to give a mildly alkaline solution. In natural waters and soil, it will be neutralized by natural pH buffer. It contains no toxic ingredients.

#### Section 13 - Disposal considerations

Poses no acute toxicological properties that would require special handling, other than good hygienic practices.

#### Section 14 - Transportation information

DOT Hazardous Classification

Not considered hazardous by the U.S. Department of Transportation (DOT)

#### TDG Canadian Transportation-

Not considered hazardous by the U.S. Department of Transportation (DOT)

#### International Transportation

Product has no UN number, and is not regulated under international rail, road, water or air transportation.

#### Section 15 - Regulatory Information

HMIS: Health=2 Fire=0 Reactivity=0 P=None

#### Section 16 - Other Information

This SDS is provided as an information resource only. The buyer assumes all responsibility for using and handling the product. In accordance with applicable federal, state and local regulations.

#### 6.3 Peracidin

| 1. Product Name: Peracidin™ | Trade name: Peracidin | UN3149 |
|-----------------------------|-----------------------|--------|
| 2. Manufacturer Information | Ph: (800) 523-4123    |        |

HDC Medical, Inc. fax: (502) 722-0424 129A Citizens Boulevard Simpsonville, KY 40067

3. Hazardous Components

#### SARA 313 Toxic Chemicals, if present, are preceded by #

| Chemical Nam                                            | CAS Number                                                   | <u>%</u>                 | PEL                   | Other<br>mg/m |
|---------------------------------------------------------|--------------------------------------------------------------|--------------------------|-----------------------|---------------|
| Acetic Acid                                             | 64-19-7                                                      | 6.7                      | 25                    |               |
| Hydrogen Peroxid                                        | 7722-84-1                                                    | 27.0                     | 1.4                   | 1.4           |
| # Peroxyacetic Acid                                     | 1 79-21-0                                                    | 4.5                      | none                  |               |
| UNK= Unknown                                            | * (PEL for acetic acid = 36 mg/r<br>PEL= OSHA 8 hour average | m <sup>3</sup> ACGIH STE | L=37mg/m <sup>3</sup> | )             |
| STEL= 15 minute average C= Ceiling limit: do not exceed |                                                              |                          |                       |               |

4. Physical Characteristics

Appearance Colorless - sharp, pungent odor

Solubility in water Complete

pH 2.5 (1%)

Initial Boiling Point 200°F

Specific Gravity 1.12

#### 5. Fire and Explosion Hazard

Special fire Product decomposes and will release oxygen, thereby adding to the hazards of a fire. Product should be hazards kept cool and in a vented container to avoid any explosion hazards

Fire Fighting Use a water spray Methods

#### 6. Reactivity Data

Stability Stable under normal conditions of handling

Conditions to Do not mix with anything but water. Keep away from any organic material (alcohols, acetone, etc.) and Avoid most metals as rapid decomposition may occur. Avoid hot storage.

#### Spill Or Leak USE PROPER PROTECTIVE EQUIPMENT Procedures

Clean Up Rinse small amounts to drain where possible. Dike or dam large spills; pump to containers or soak up on an inert absorbant. Flush residue to sanitary sewer; ninse area thoroughly.

Waste Disposal Consult State and Local authorities for restrictions on disposal of chemical waste. Unused product as a waste is corrosive (D002) by RCRA criteria.

## 8. Health Hazard DANGER

#### Data

#### EFFECTS OF OVEREXPOSURE TO CONCENTRATE

Skin and Eyes Causes severe eye damage and chemical burns

If Swallowed HARMFUL OR FATAL. Causes chemical burns of the mouth, throat and stomach.

If Inhaled Vapors or mists cause initiation, including a burning taste, sneezing, coughing and difficulty in breathing. People with asthma or other hung problems may be more affected

#### 9. First Aid

Eves Immediately flush with plenty of cool running water. Remove contact lenses. Continue flushing for at least 15 minutes, holding the eyelids apart to ensure rinsing of the entire eye.

- Skin Immediately flush skin with plenty of cool running water for at least 15 minutes while removing contaminated clothing and shoes. Wash clothing before reuse.
- If Swallowed Rinse mouth at once; then drink 1 or 2 glasses of water or milk. DO NOT induce vomiting. NEVER give anything by mouth to an unconscious person.

If Inhaled Immediately move to fresh air.

#### IMMEDIATELY CALL A POISON CONTROL CENTER OR A PHYSICIAN

#### **10. Protective Measures**

#### CONCENTRATE

Respiratory: Avoid breathing mists or vapors of this product.

- Skin: Wear rubber gloves-protective cuffs or gauntlet type preferred.
- Eyes: Use chemical splash goggles, for continued or severe exposure, wear a face shield over the goggles.

#### SOLUTIONS

Prepared accordingly to label instructions, use solutions are not considered hazardous according to criteria of 29 CFR 1910-1200

11. Additional Information/ Precautions

KEEP OUT OF REACH OF CHILDREN